<u>Already have Digilocker account but forgot 6 digit pin,</u> <u>use below procedure</u>

## **Procedure for Academic Bank of Credit (ABC) ID Creation for Students**

Prepared by

Prof. Dr. Anilkumar Sathe Prof. Ashish Umbarkar

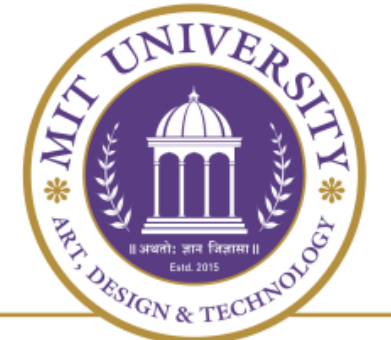

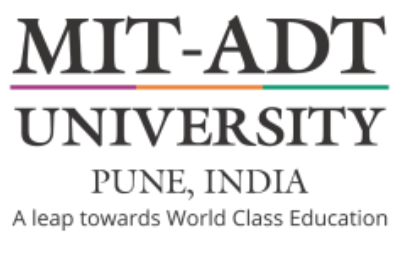

# MIT-Art Design & Technology University, Rajbaug, Loni Kalbhor, Pune

## Stage 1

# Setting New Pin For Digi locker and linking Adhar Card

## Open the Digi locker App, below screen appears

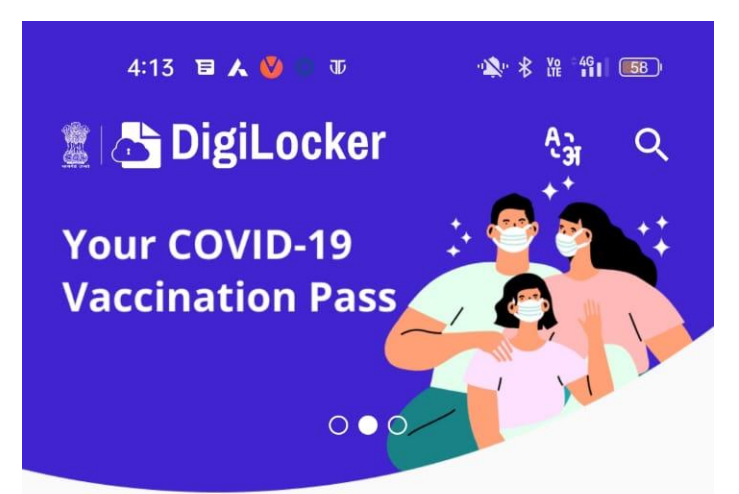

#### Document wallet to Empower Citizens

More than Millions of Indians getting benefits

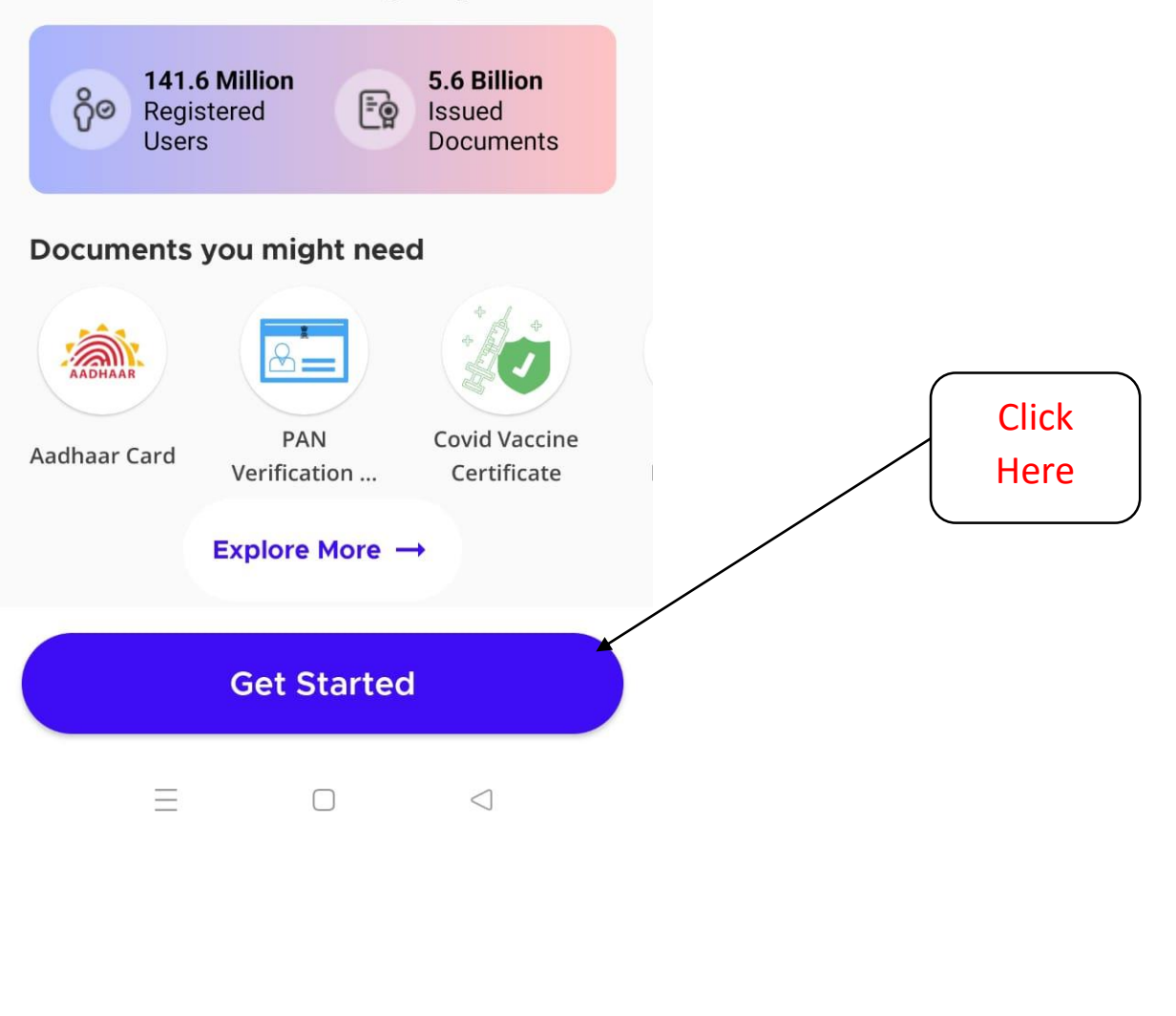

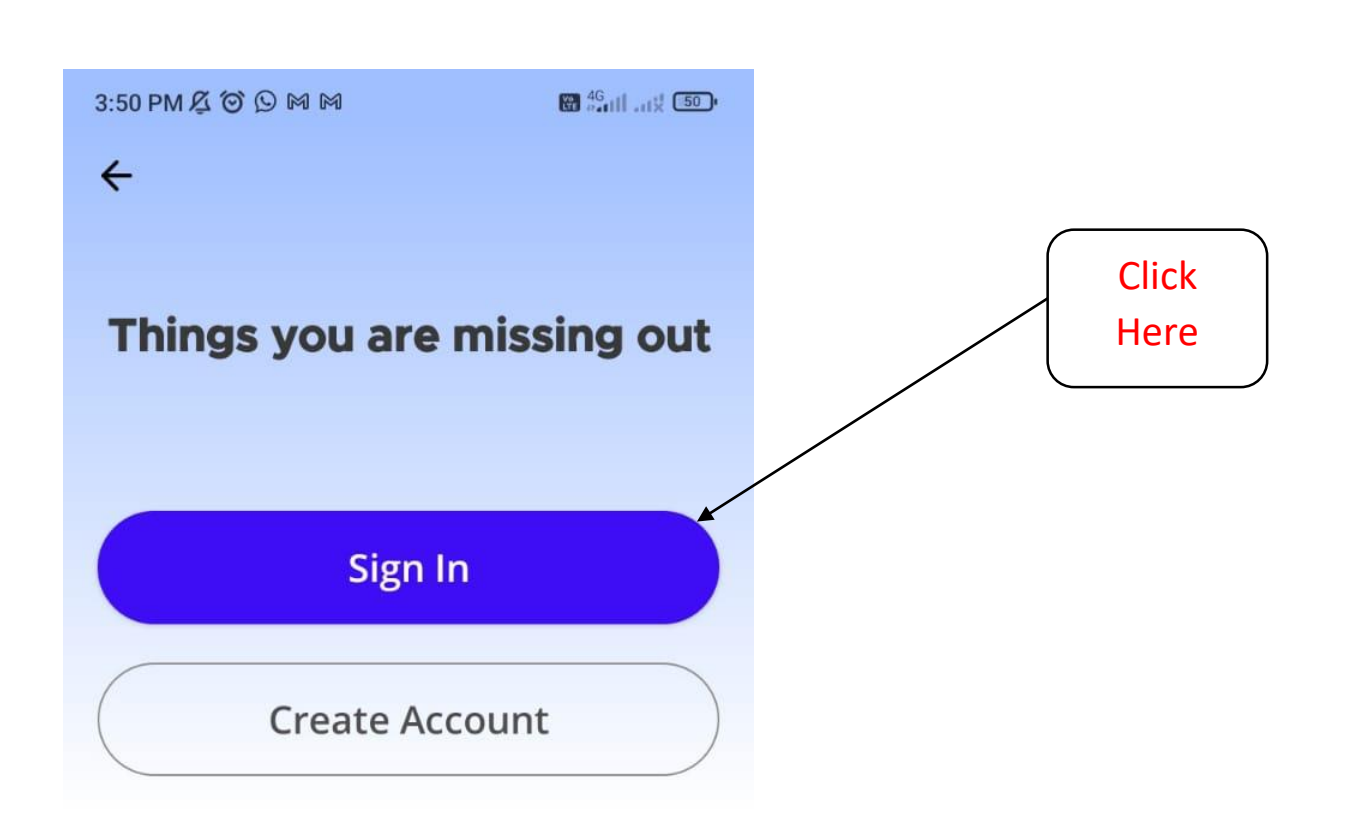

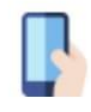

Get your official Digital Documents at your fingertip

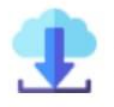

Access your downloaded issued document even offline

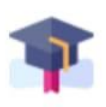

All your official certificates at one place

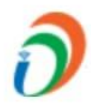

Be a part of Digital India initiative!

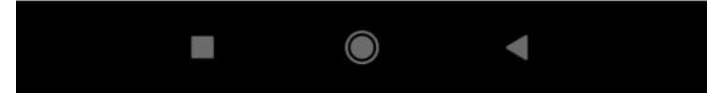

## **Below Screen Appears**

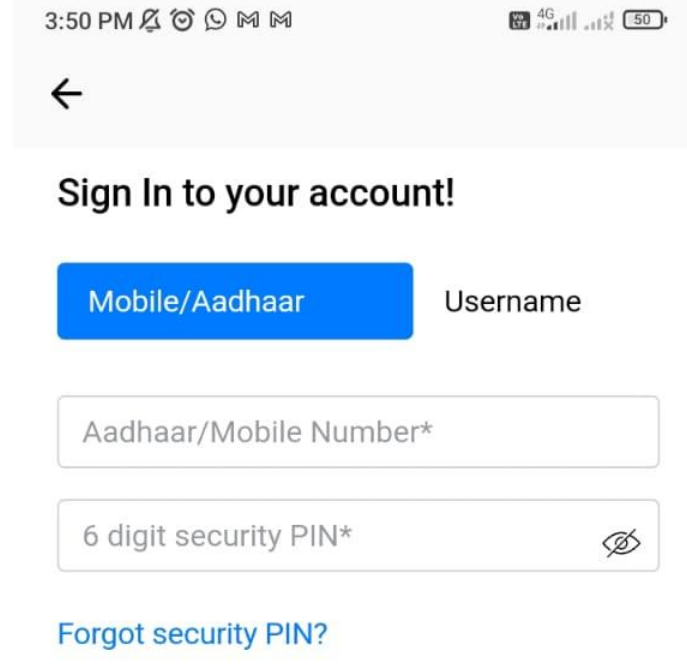

Sign In

Do not have an account? Sign Up

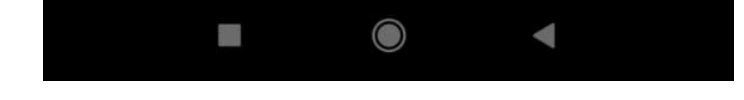

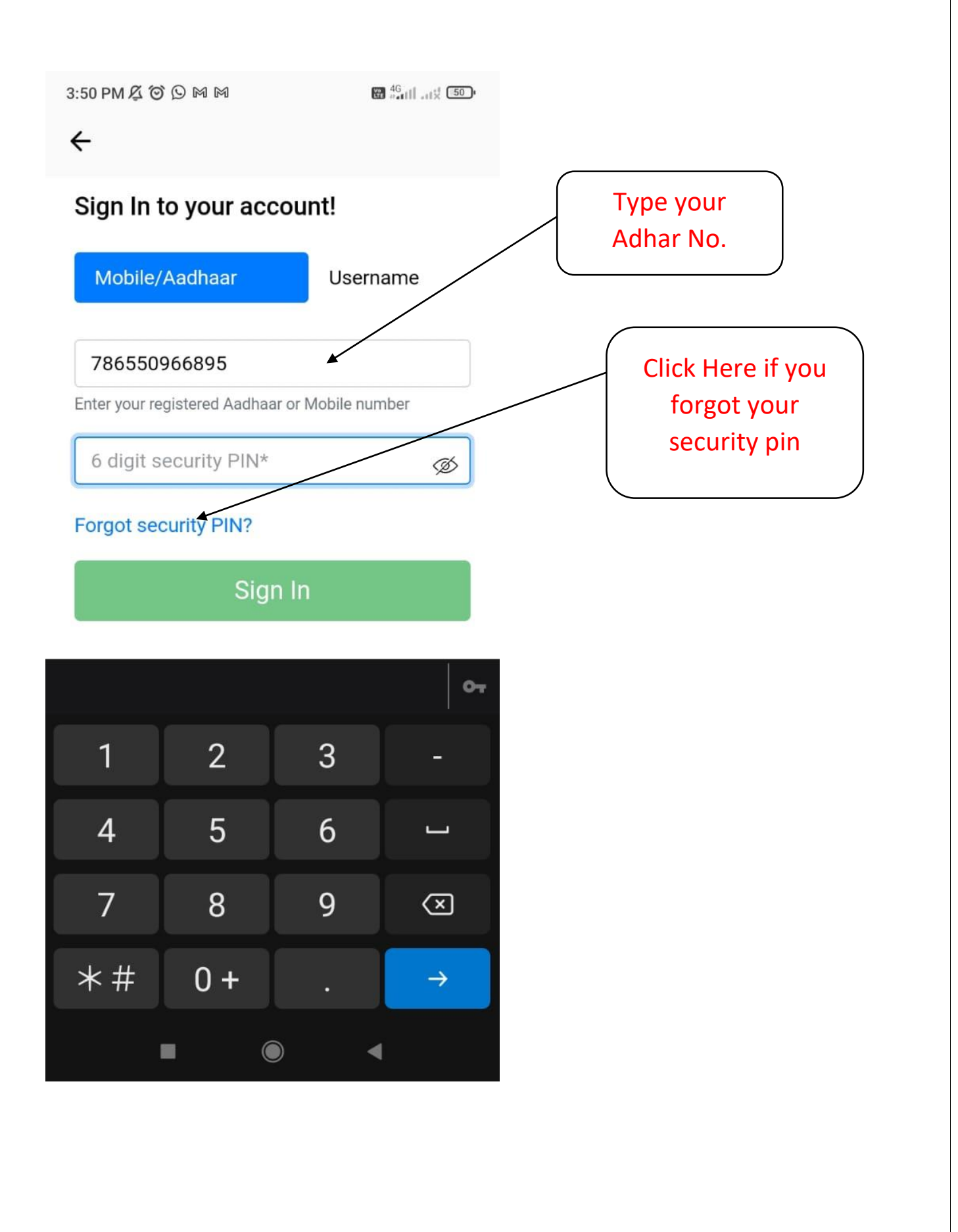

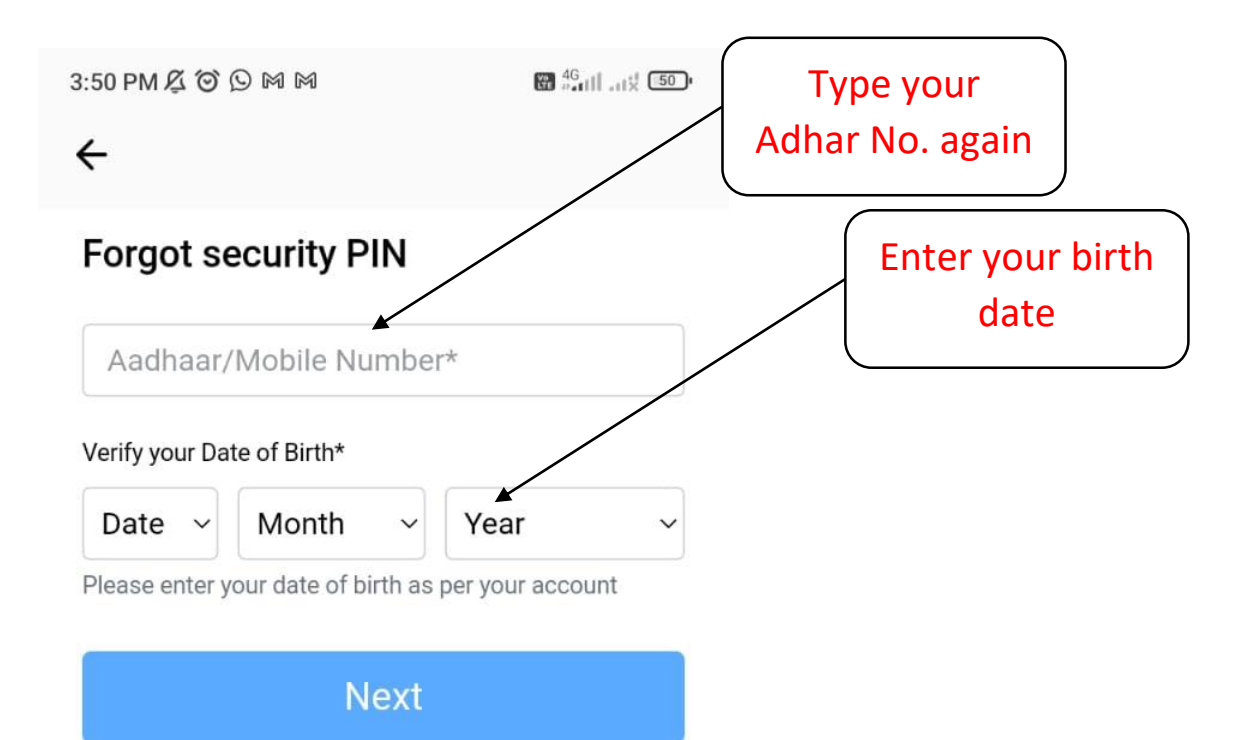

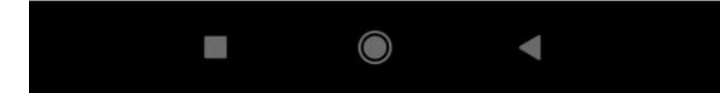

| £                                                  | ₩ <sup>46</sup> atill at \$ 50. |                                      |
|----------------------------------------------------|---------------------------------|--------------------------------------|
| `<br>Forgot security PIN                           |                                 |                                      |
| 786550966895                                       |                                 | Type your name as per Adhar Card and |
| /erify your Date of Birth*                         |                                 | and select Gender                    |
| 18   August   Please enter your date of birth as p | 1980 ~                          |                                      |
| SATEESH BABURAO PAT                                | IL 🖌                            |                                      |
| 🗩 Male 🛛 Female                                    | O Other                         |                                      |
| Please provide additional details fo<br>account.   | or verification of your         |                                      |
| Novt                                               |                                 |                                      |
| NEXL                                               |                                 |                                      |
| Νελι                                               |                                 |                                      |
| Νελι                                               |                                 |                                      |
| ΝΕΧΙ                                               |                                 |                                      |
| Νεκι                                               |                                 |                                      |
| NEXL                                               |                                 |                                      |
| NEXL                                               |                                 |                                      |
| ΝΕΑΙ                                               |                                 |                                      |
|                                                    |                                 |                                      |
|                                                    |                                 |                                      |
|                                                    |                                 |                                      |

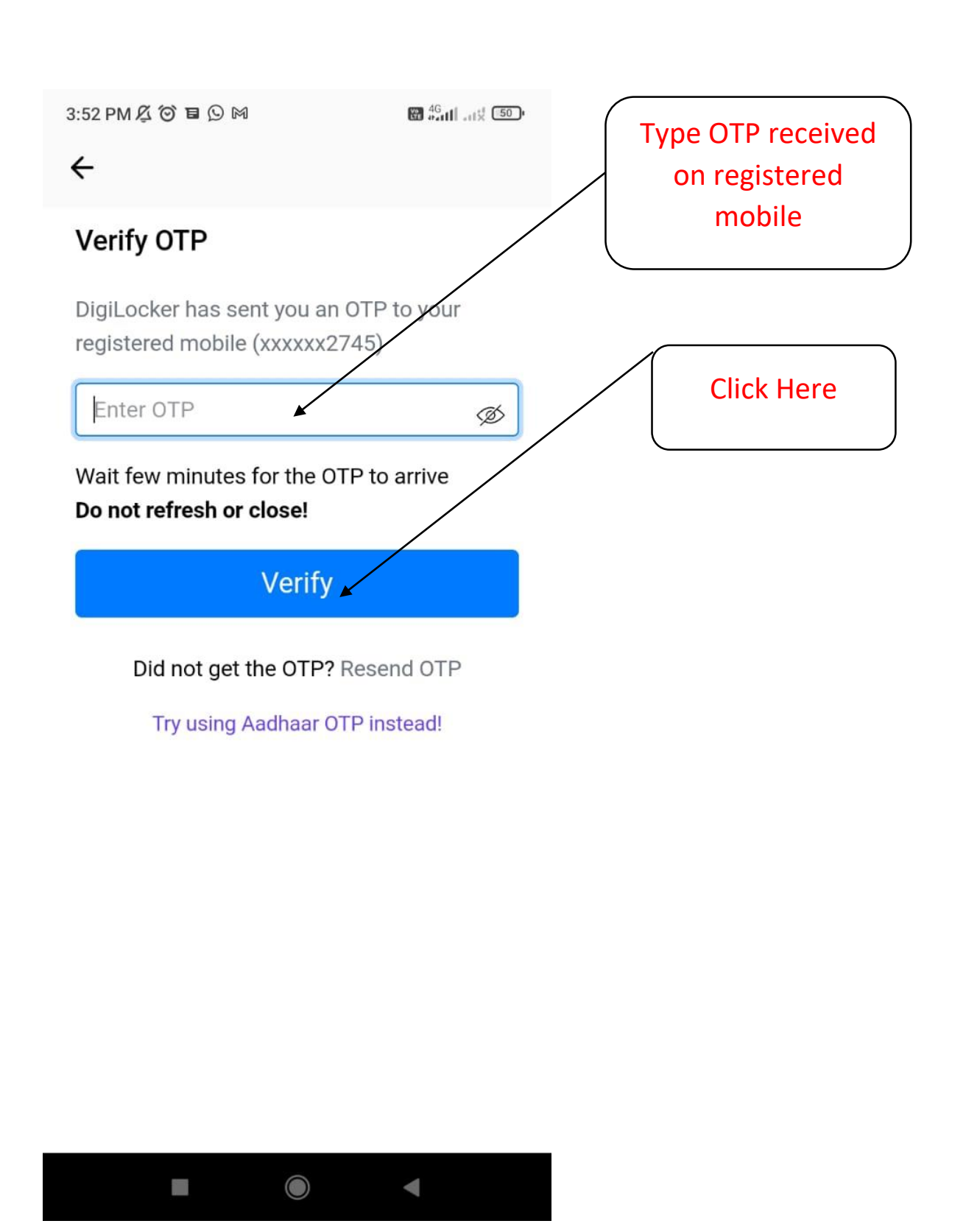

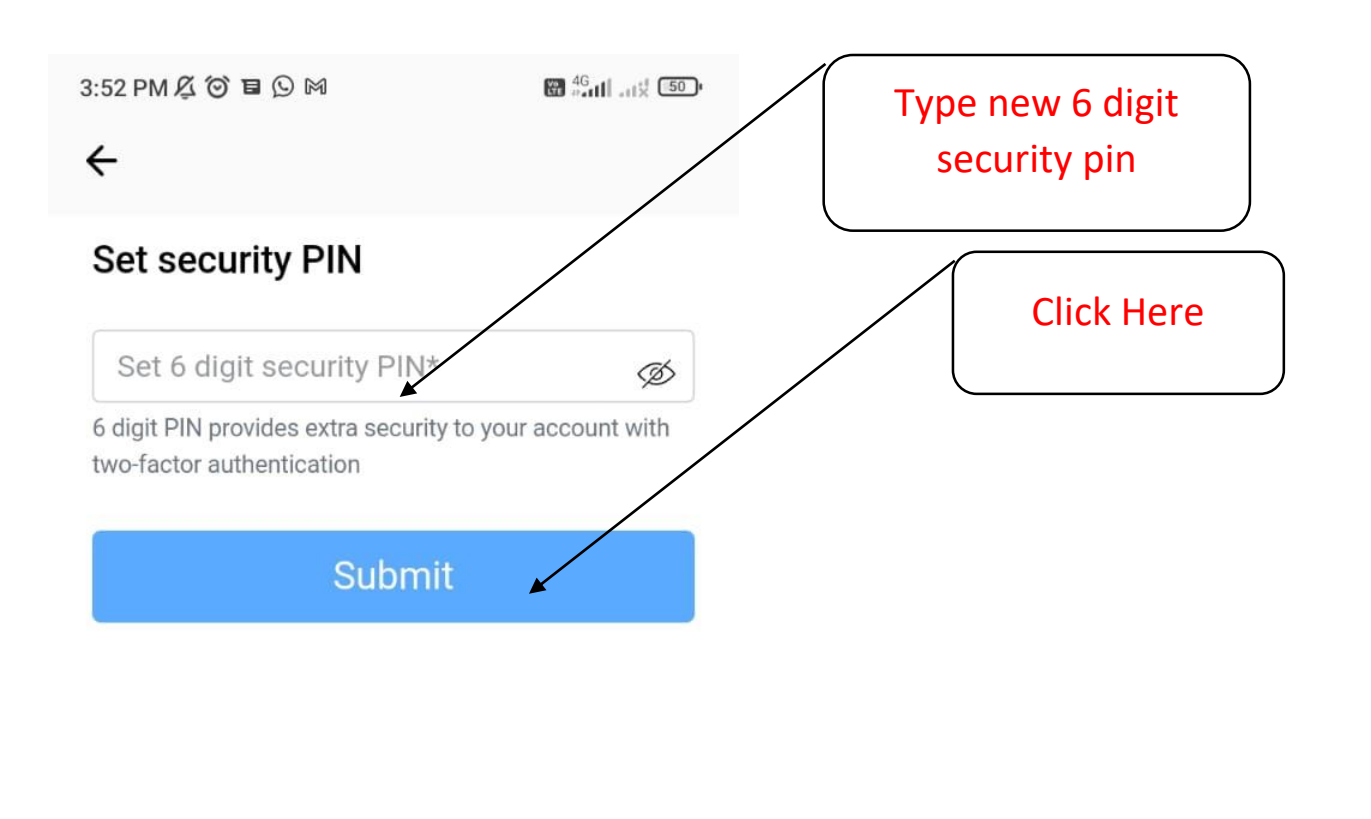

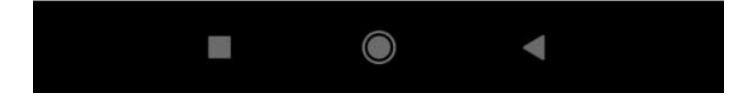

3:52 PM 🔏 🎯 🖬 🕓 🕅

←

You have successfully set your security PIN!

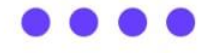

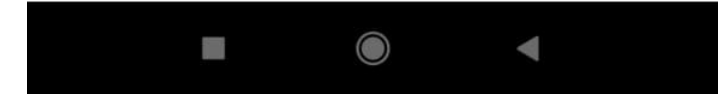

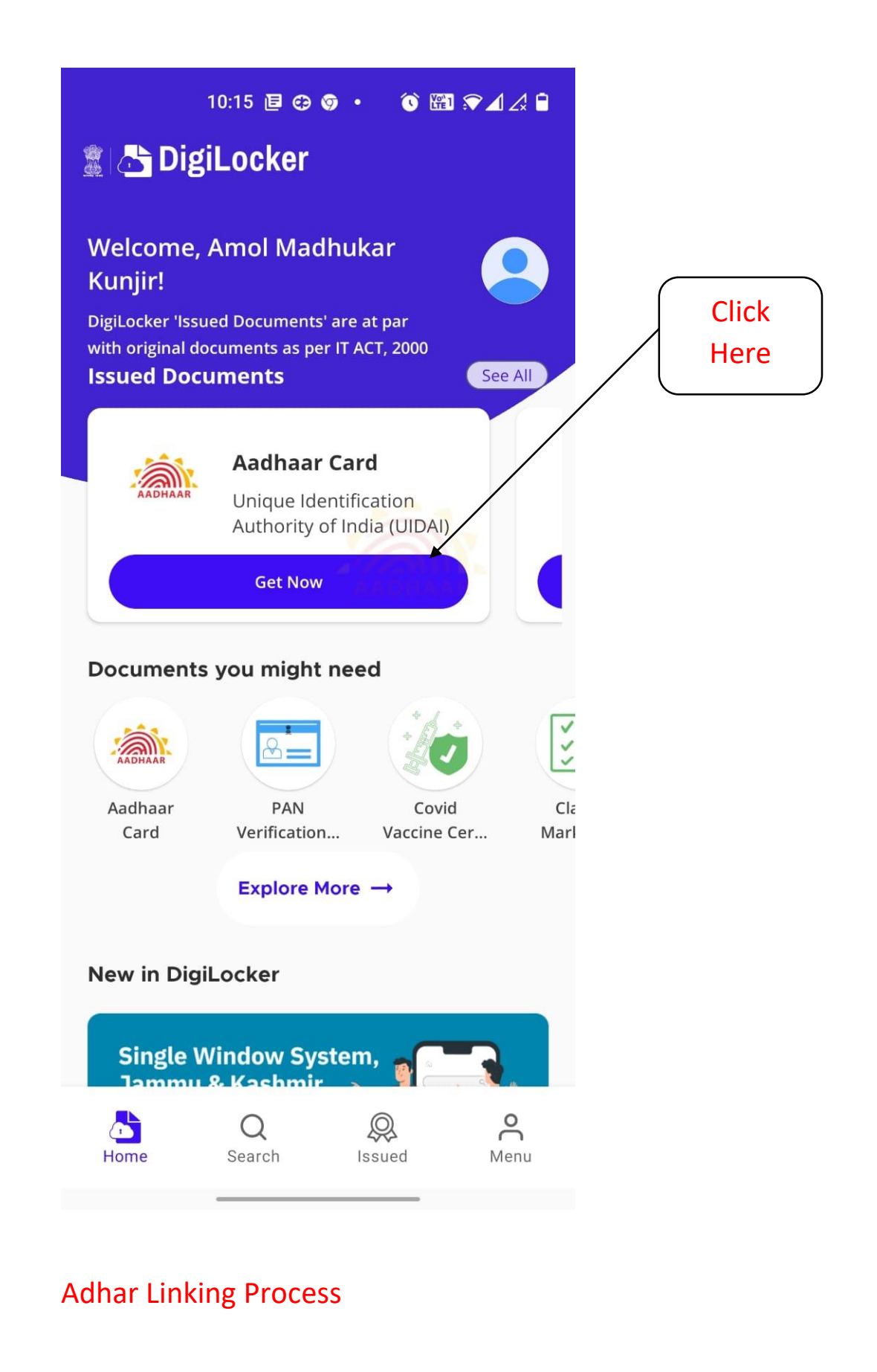

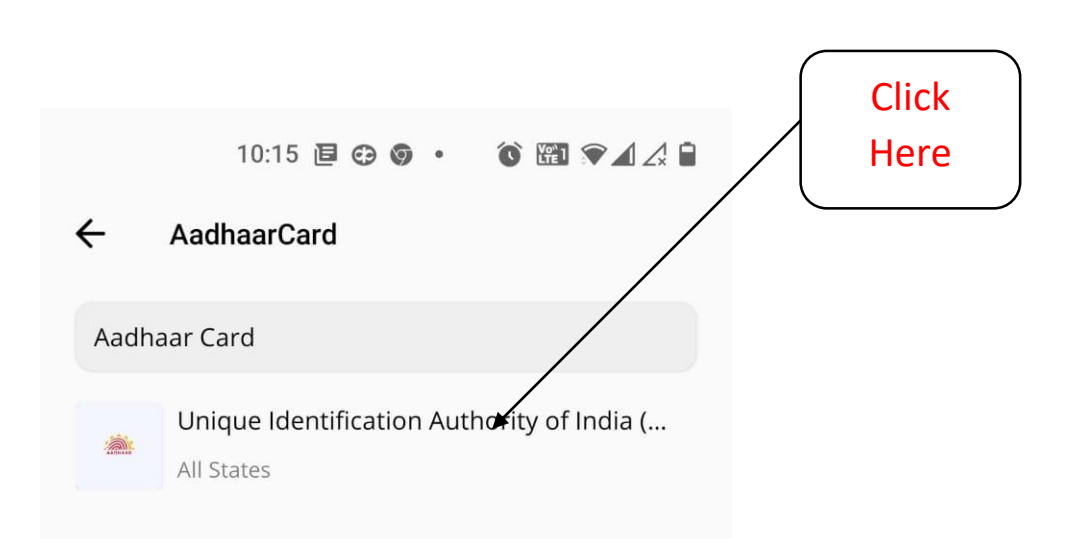

## Adhar Linking Process

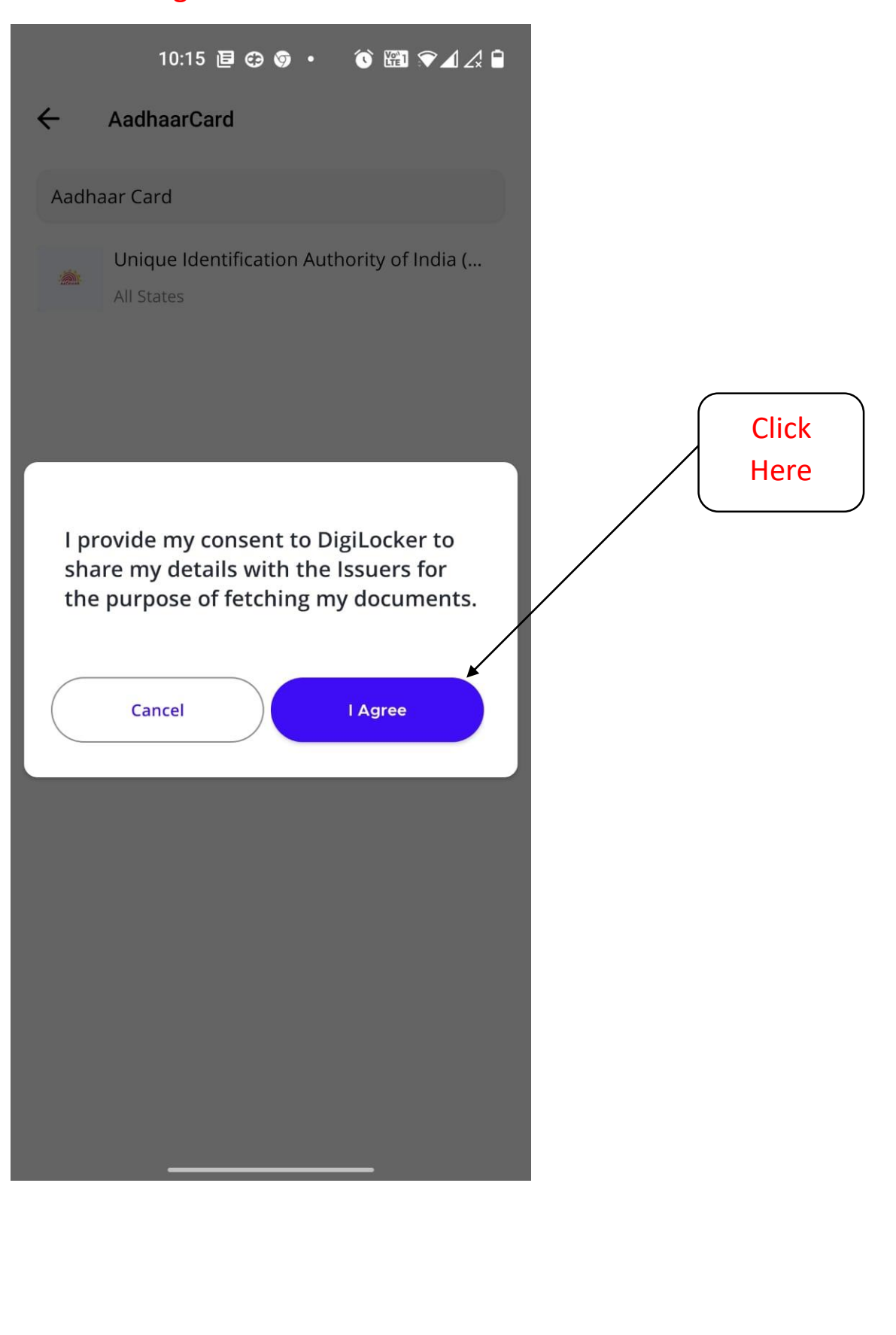

# Enter **OTP** received on your mobile - (check last four digits of mobile on which OTP is received)

10:15 🖻 🤁 🎯 🔸 🛛 🕄 🕅 🖓 🖌 🖨

#### ←

Aadhaar Card

UIDAI has sent a temporary OTP to your mobile ending in \*\*\*\*\*\*5557(valid for 10 mins).

#### OTP

Wait for the OTP, if not received try resend OTP after 116

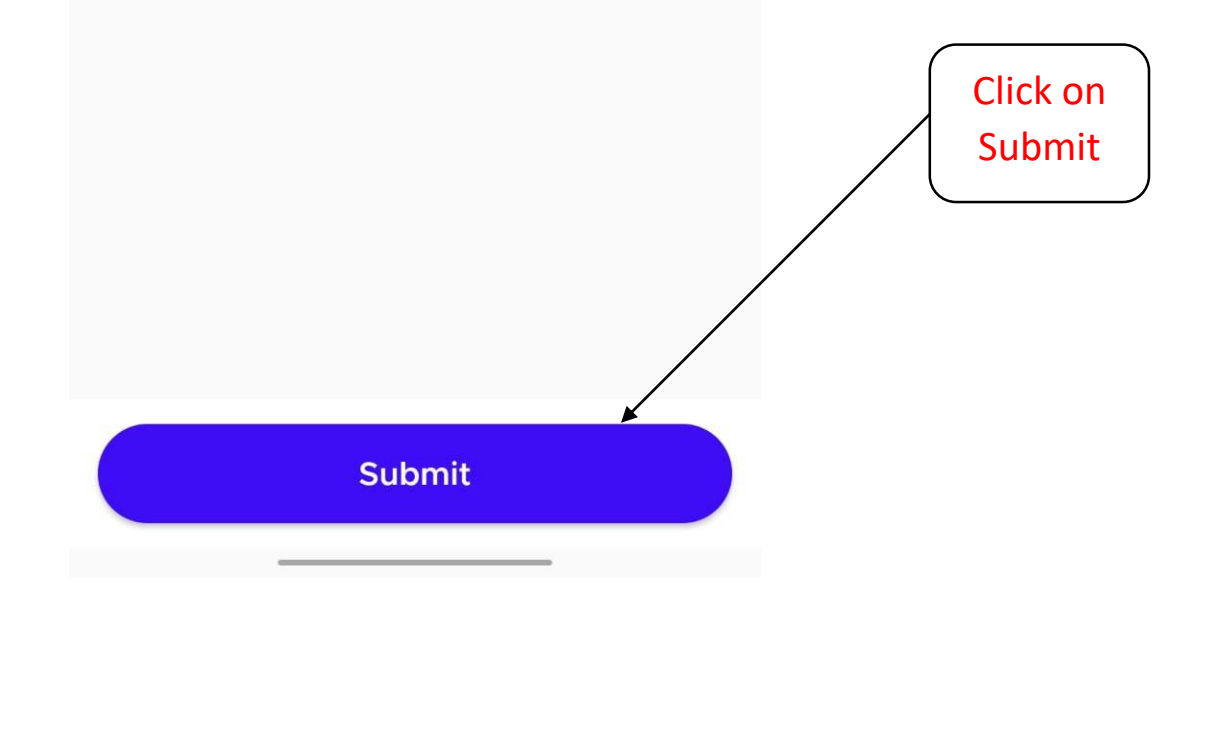

### **Below Screen Appears**

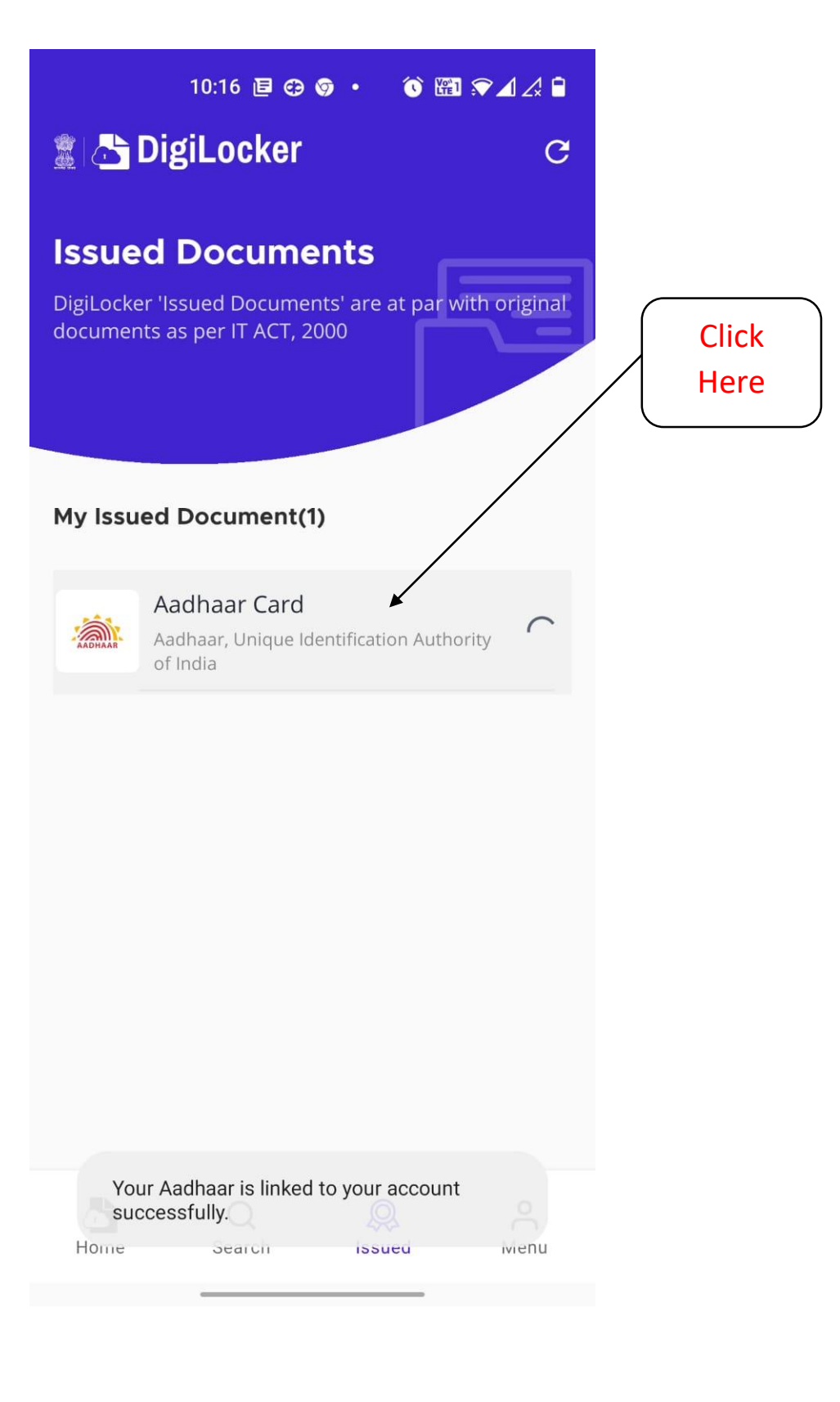

# Your Adhar gets displayed. This means your adhar is linked with Digilocker App. At this stage close the Digi locker App.

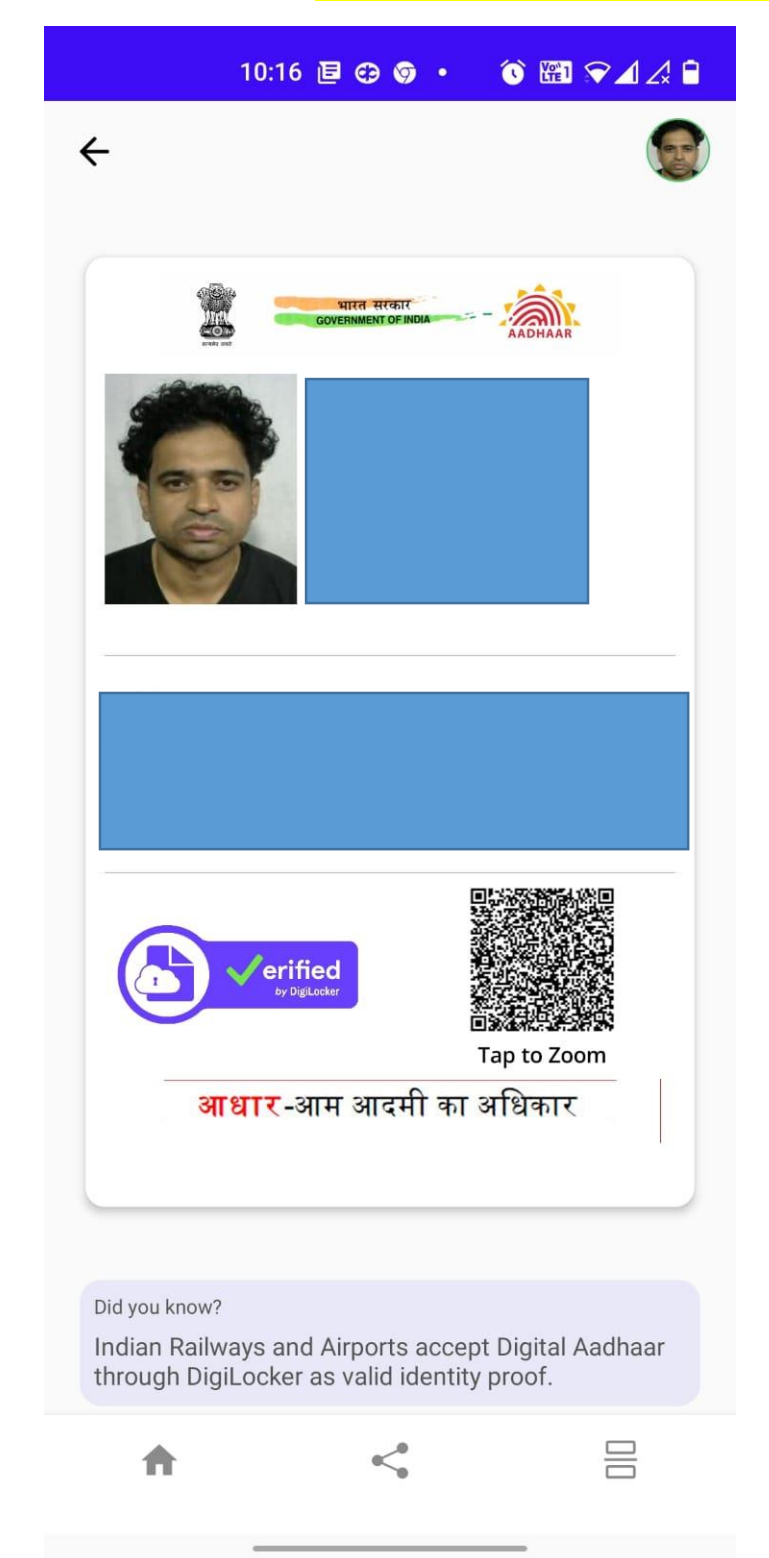

# Stage 2

# **Generation of ABC ID**

#### Search on Google abc.gov.in 10:17 🖻 😁 🌀 🔹 仚 Ļ 5 : 8-Google $\equiv$ Q J abc. gov. in Click All News Shopping Images Videos Maps Here मराठी मध्ये शोधा Q डबकं गोवा इन 0 Academic Bank of Credits : $\bigcirc$ http://www.abc.gov.in Academic Bank of Credits Academic Bank of Credits (ABC) is the initiative of Ministry of Electronics and Information Technology (MeitY) and Ministry of Education (MoE) respectively. Logo About FAQs Contact Us Resources Terms of Use

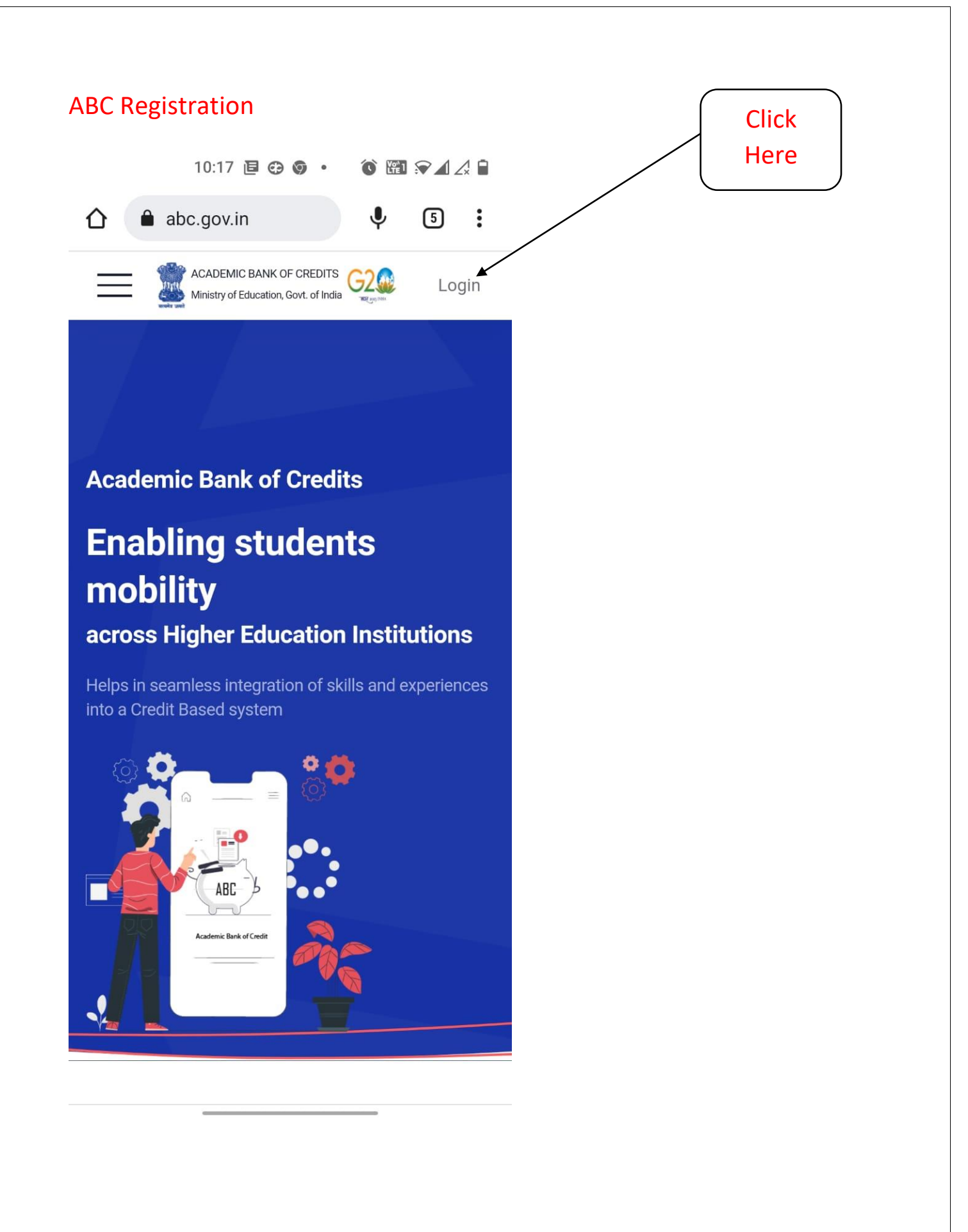

## **ABC Registration** ⓒ ♥◢∡ ■ 10:17 🖻 😁 🌀 🔹 Click on abc.gov.in : Student 仚 Ŷ 5 ACADEMIC BANK OF CREDITS G2 Login Ministry of Education, Govt. of India Student University **é Academic Bank of Credits Enabling students** mobility across Higher Education Institutions Helps in seamless integration of skills and experiences into a Credit Based system ABC ic Bank of Credit

| ABC Registration                                                                                                    |  |  |  |  |  |
|----------------------------------------------------------------------------------------------------|--|--|--|--|--|
| 10:17 🖻 🥶 🎯 🔹 🔞 📾 î 🖓 🕼 🏒 🔒                                                                                                    |  |  |  |  |  |
|                                                                                                    |  |  |  |  |  |
| Meri<br>Pehchaan<br>NATIONAL SINGLE SIGN-ON<br>G2<br>DET 2023 INDA<br>Click on<br>Mobile                                                                                  |  |  |  |  |  |
| Sign In to your account via<br>DigiLocker                                                                                                    |  |  |  |  |  |
| Username Mobile Others                                                                                                    |  |  |  |  |  |
| Mobile*                                                                                                    |  |  |  |  |  |
| PIN*                                                                                                    |  |  |  |  |  |
| Forgot security PIN?                                                                                                    |  |  |  |  |  |
|                                                                                                    |  |  |  |  |  |
| $\mathbf{Q}^{1}$ $\mathbf{W}^{2}$ $\mathbf{E}^{3}$ $\mathbf{R}^{4}$ $\mathbf{T}^{5}$ $\mathbf{Y}^{6}$ $\mathbf{U}^{7}$ $\mathbf{I}^{8}$ $\mathbf{O}^{9}$ $\mathbf{P}^{0}$ |  |  |  |  |  |
| ASDFGHJKL                                                                                                    |  |  |  |  |  |
| 🛧 Z X C V B N M 🗵                                                                                                    |  |  |  |  |  |
| ?123 , ☺ . →                                                                                                    |  |  |  |  |  |
| <b>~</b>                                                                                                    |  |  |  |  |  |

Enter your **mobile number** – Enter your <mark>6 digit pin</mark> which you have created for Digi Locker account – **Tick the checkbox** : "I consent" Checkbox – Click on Sign In button

| • | 10:18 匡 🗢 🎯 🔹 🔞 🖼 🖓 🖌 🖉                                  |               |
|---|----------------------------------------------------------|---------------|
| 台 | neripehchaan.gov.in $\Psi$ 5                             | •             |
| 3 | Meri<br>Pehchaan<br>National single sign-on              |               |
|   | Sign In to your account via DigiLocker                   |               |
|   | Username Mobile Others                                   | -             |
|   | 7517515557                                               | -             |
|   | •••••                                                    | -             |
|   | Forgot security PIN?                                     | Click<br>Here |
|   | I consent to MeriPehchaan terms of use.                  |               |
|   | Sign In                                                  |               |
|   | New user? Sign up for Meri Pehchaan                      |               |
|   | OR                                                       |               |
|   | Continue with                                            |               |
|   | र्ड <sub>e-Framaan</sub> ्रजन प्रि <u>क्सांटम्र</u> ाक्ष |               |
|   |                                                          |               |

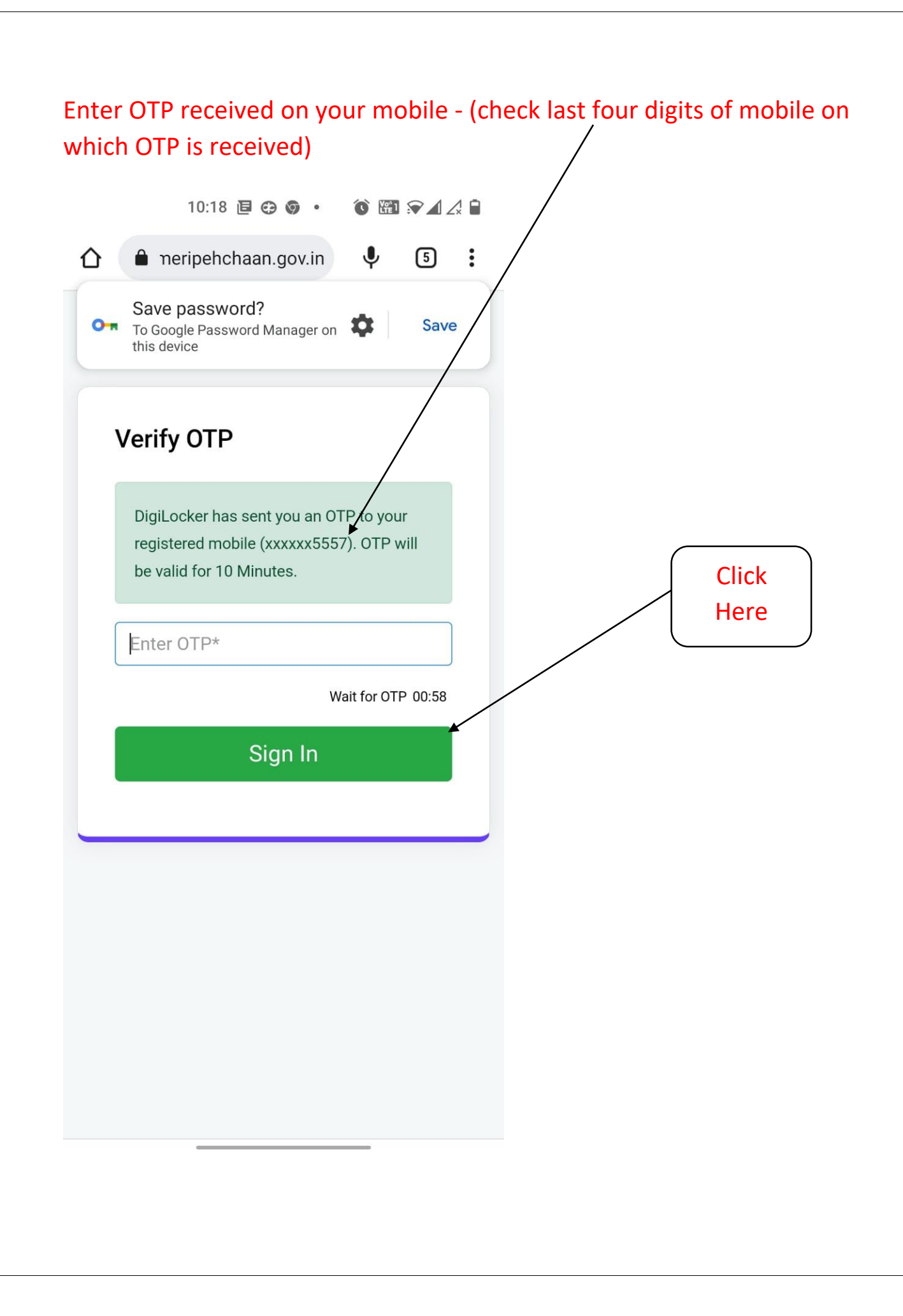

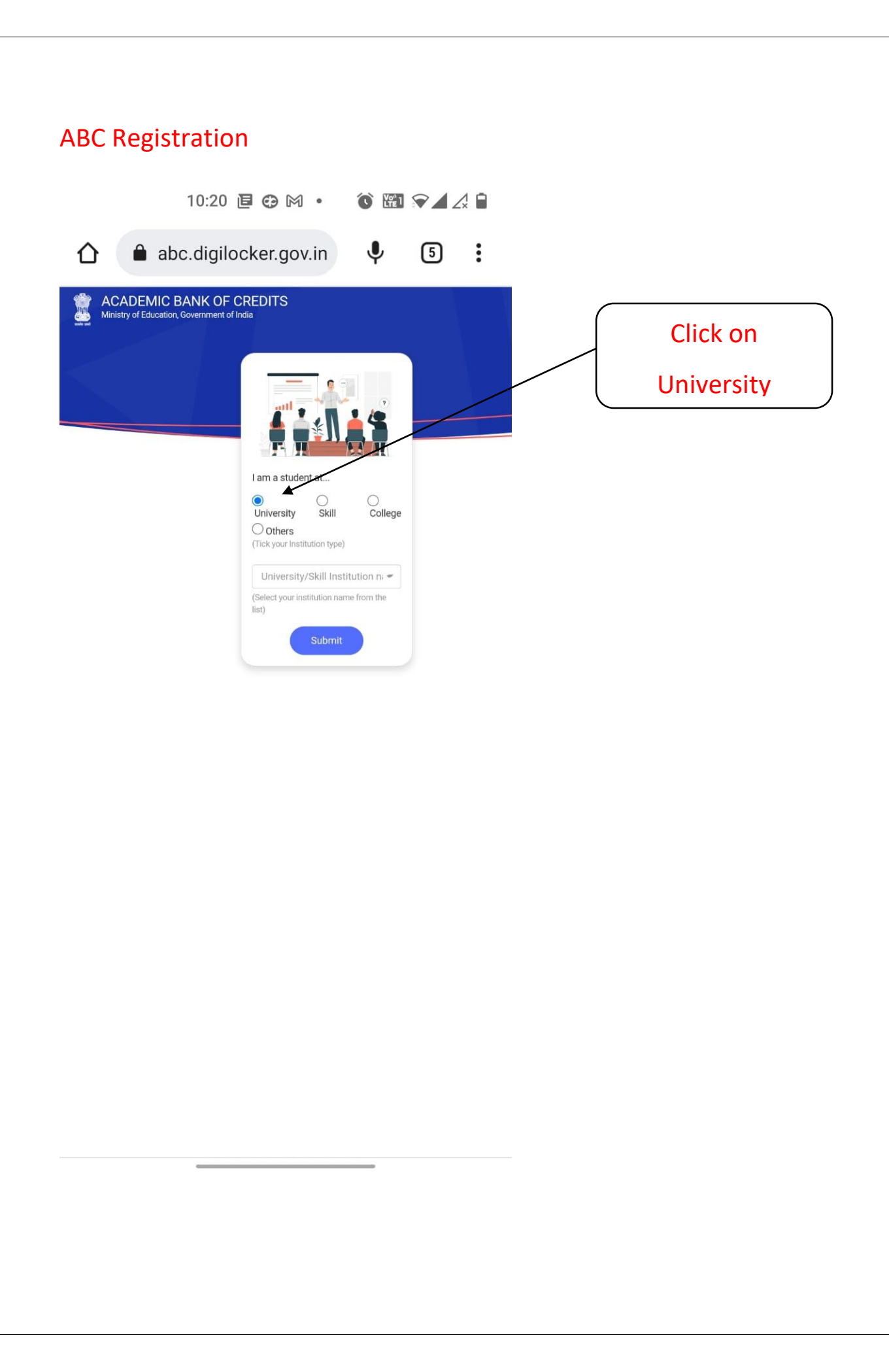

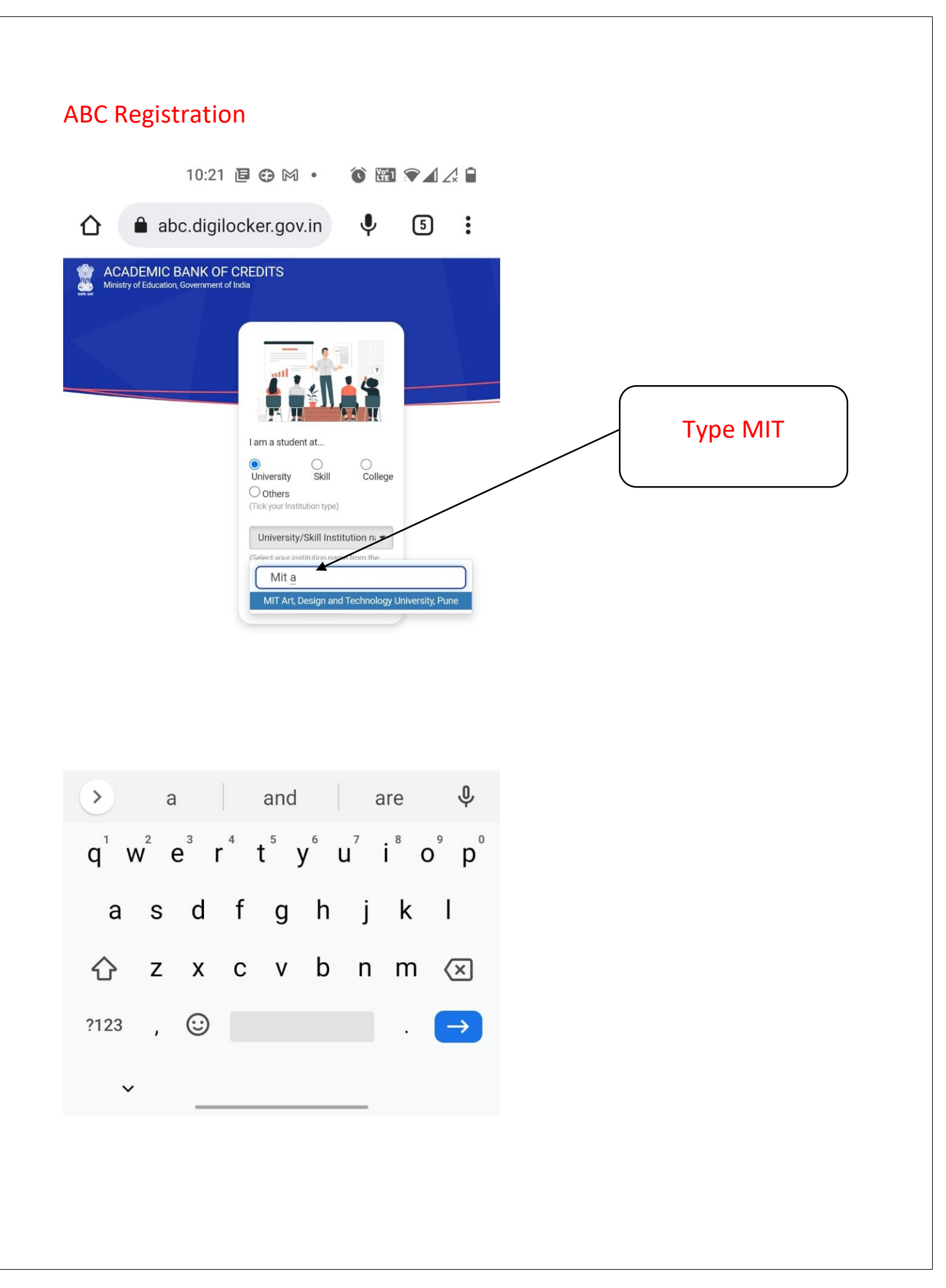

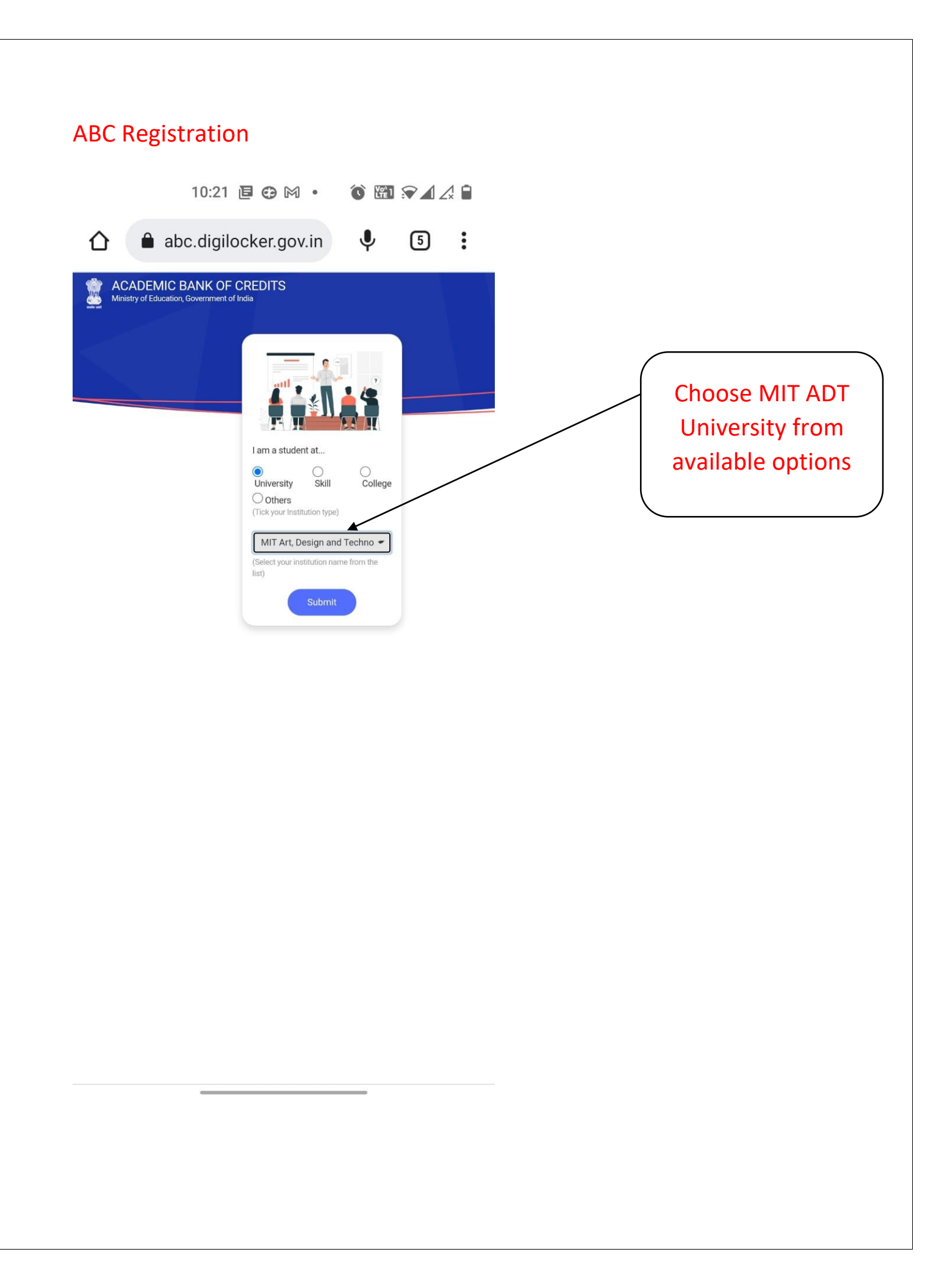

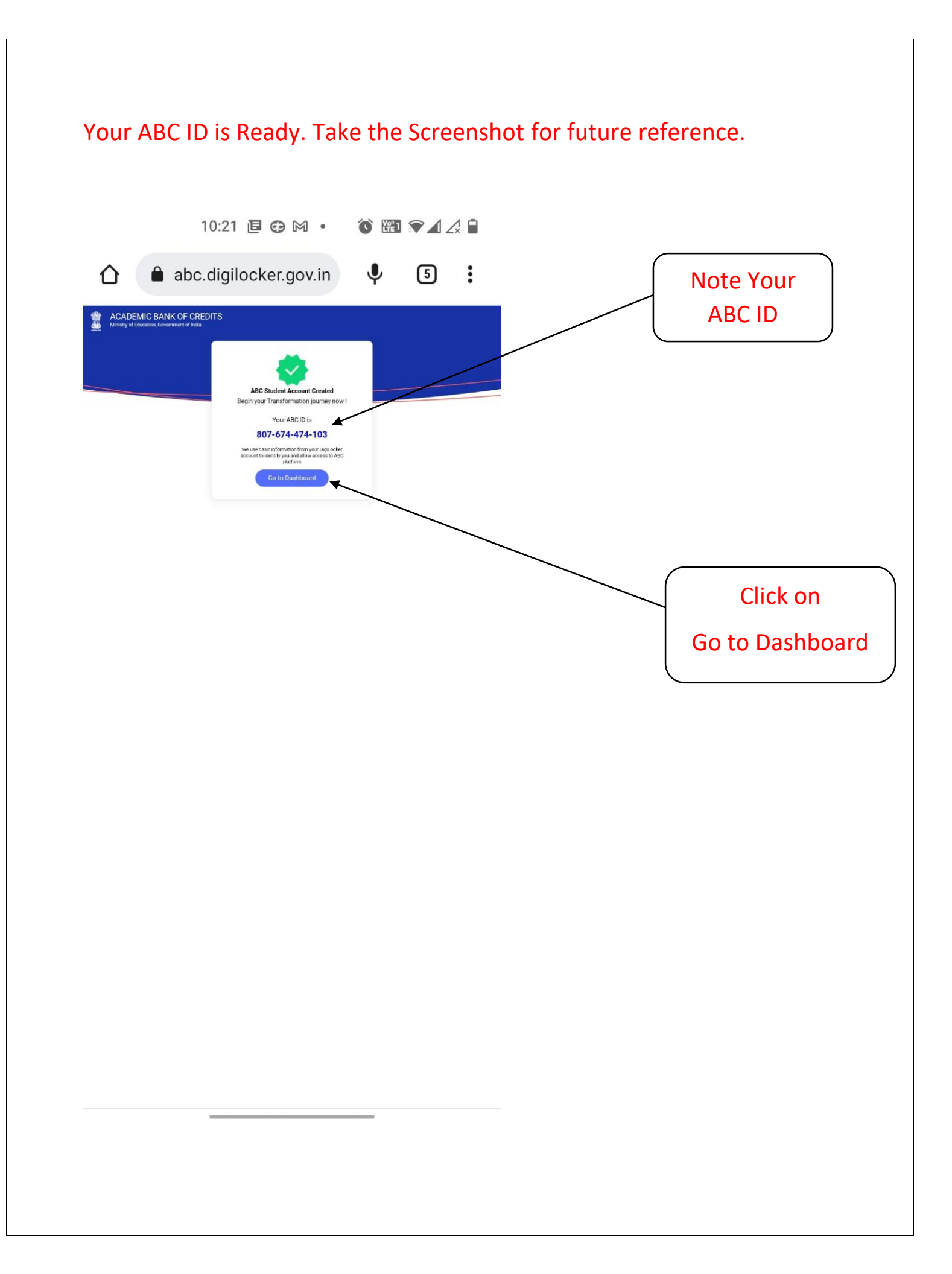

## Your ABC Dashboard gets displayed.

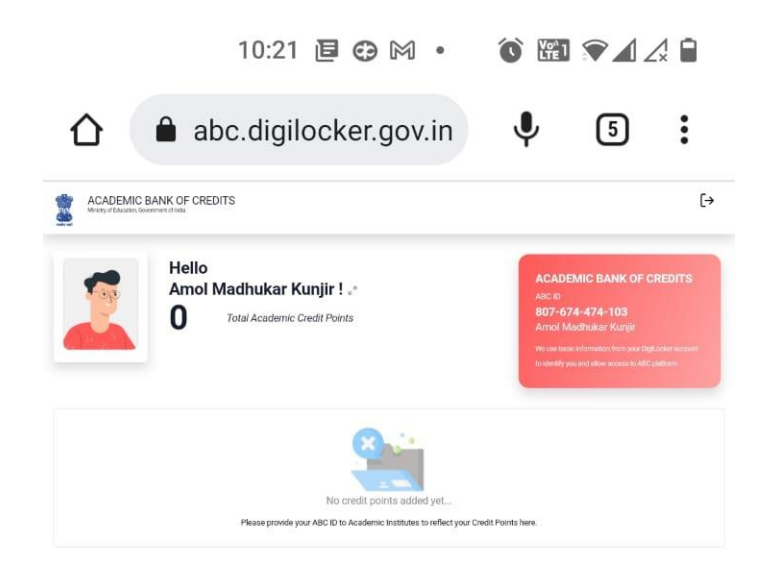

You have succesfully generated your ABC ID. You need to provide this to university when asked in future.

Note down the following things compulsorily for future refernce:

- **1. User ID created**
- 2. Digital Pin created (6 digits)
- 3. ABC ID

Below Screen Appears. Close the Digi locker App.